# Voir un site en développement dissimulé par relation domaine/IP sur Windows

## Ouvrir un Notepad en tant qu'administrateur

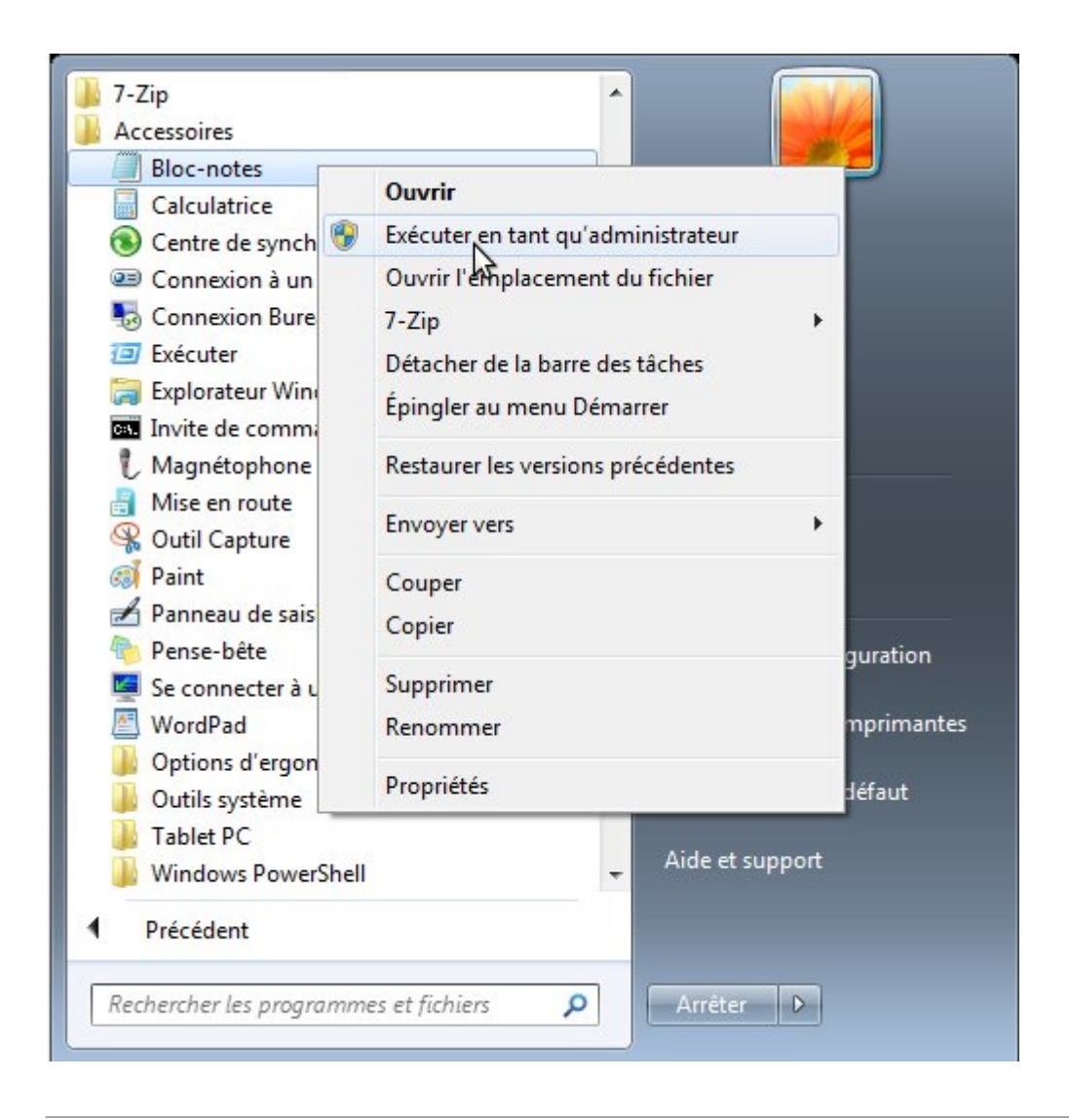

## Autoriser

Last update: 2014/11/02 site\_web:developpement:voir\_site\_test:windows https://wiki.kajoom.ca/site\_web/developpement/voir\_site\_test/windows?rev=1414990606

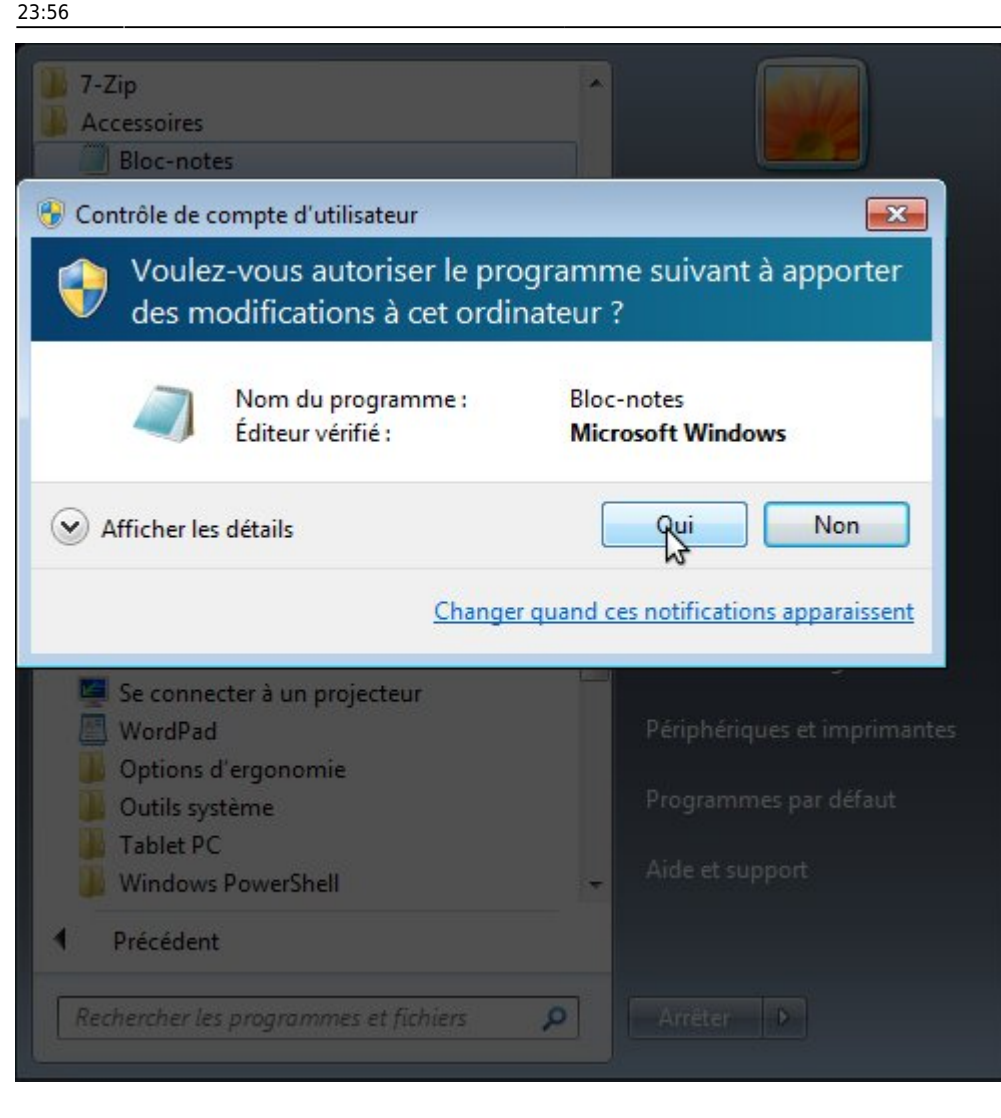

Ouvrir le répertoire C:\Windows\System32\drivers\etc et sélectionner tous les fichiers comme type de fichier

| s titre - Bloc-notes     | Affichane ? |  |
|--------------------------|-------------|--|
| Vouveau                  | Ctrl+N      |  |
| Duvrin <sub>N</sub>      | Ctrl+O      |  |
| inregistrer              | Ctrl+S      |  |
| vlise en page<br>mprimer | Ctrl+P      |  |
| Quitter                  |             |  |
|                          |             |  |
|                          |             |  |
|                          |             |  |

https://wiki.kajoom.ca/

| Sans titre - Bloc-notes                                                                                                    |                               |                                |                      |                                                   | 83                             |   |
|----------------------------------------------------------------------------------------------------|-------------------------------|--------------------------------|----------------------|---------------------------------------------------|--------------------------------|---|
| Ouvrir                                                                                                    |                               |                                |                      |                                                   |                                | × |
| Ordinateu                                                                                                    | ır 🕨 Disque local (C:) 🕨 Wind | ows • System32 • drivers • etc | <b>→</b> 49          | Rechercher                                        | dans : etc                     | P |
| Organiser 🔻 Nouveau                                                                                                    | dossier                       |                                |                      |                                                   | •                              | 0 |
| •                                                                                                    | Nom                           | Modifié le                     | Туре                 | Taille                                            |                                |   |
| Bibliothèques  Documents  Images Musique Vidéos  Groupe résidentiel  Crdinateur  Cordinateur  Disque local (C:)  Données (E:) |                               | Aucun élément ne correspon     | d à votre recherche. |                                                   |                                |   |
| Nom d                                                                                                    | du fichier :                  | Encodage : ANS                 | •<br>•               | Fichiers texte<br>Fichiers texte<br>Tous les fich | e (*.txt)<br>e (*.txt)<br>e (s |   |

#### Sélectionner le fichier hosts

| Sans titre - Bloc-notes<br>Ouvrir | -      |                              |                                | _           |                 | 23         |       |
|-----------------------------------|--------|------------------------------|--------------------------------|-------------|-----------------|------------|-------|
| 🔾 🗸 📕 v Ord                       | inateu | r 🕨 Disque local (C:) 🕨 Wind | ows 🕨 System32 🕨 drivers 🕨 etc | •           | Rechercher      | dans : etc |       |
| Organiser 🔻 No                    | uveau  | dossier                      |                                |             |                 | EE ▼ [     | 1     |
|                                   | *      | Nom                          | Modifié le                     | Туре        | Taille          |            |       |
| 词 Bibliothèques                   |        | hosts                        | 2011-03-27 22:05               | Fichier     | 1 Ko            |            |       |
| Documents                         |        | Imhosts.sam                  | 2009-06-10 17:39               | Fichier SAM | 4 Ko            |            |       |
| Images                            |        | networks                     | 2009-06-10 17:39               | Fichier     | 1 Ko            |            |       |
| Vidéos                            |        | protocol                     | 2009-06-10 17:39               | Fichier     | 2 Ko            |            |       |
| VIGEOS                            | =      | services                     | 2009-06-10 17:39               | Fichier     | 18 Ko           |            |       |
| 🍓 Groupe résidentie               | el     |                              |                                |             |                 |            |       |
| 🖳 Ordinateur                      |        |                              |                                |             |                 |            |       |
| 🏭 Disque local (C                 | :)     |                              |                                |             |                 |            |       |
| 👝 Données (E:)                    | -      |                              |                                |             |                 |            |       |
|                                   | Nom d  | lu fichier :                 |                                |             | ✓ Tous les fich | iers       |       |
|                                   |        |                              | Encodage : ANS                 | 5I          | Ouvrir          | Anr        | nuler |

Enter l'adresse IP (p.e. 68.168.124.162) suivi d'une tabulation ou d'espace et le nom de domaine (p.e. test.unsite.com)

Last update: 2014/11/02 site\_web:developpement:voir\_site\_test:windows https://wiki.kajoom.ca/site\_web/developpement/voir\_site\_test/windows?rev=1414990606 23:56

| hosts - Bloc-notes                                                                                                    |   |
|----------------------------------------------------------------------------------------------------|---|
| Fichier Edition Format Affichage ?                                                                                                    |   |
| # Copyright (c) 1993-2009 Microsoft Corp.                                                                                                    | * |
| # This is a sample HOSTS file used by Microsoft TCP/IP for Windows.                                                                                                    |   |
| # This file contains the mappings of IP addresses to host names. Each<br># entry should be kept on an individual line. The IP address should<br># be placed in the first column followed by the corresponding host name.<br># The IP address and the host name should be separated by at least one<br># space.<br># |   |
| # Additionally, comments (such as these) may be inserted on individual<br># lines or following the machine name denoted by a '#' symbol.                                                                                                    | - |
| # For example:                                                                                                    |   |
| # 102.54.94.97 rhino.acme.com # source server<br># 38.25.63.10 x.acme.com # x client host                                                                                                    |   |
| # localhost name resolution is handled within DNS itself.<br># 127.0.0.1 localhost<br># ::1 localhost                                                                                                    |   |
| 68.168.124.162 test.unsite.com                                                                                                    |   |
| *                                                                                                    |   |

## Sauvegarder le fichier et tester

| 🗌 hosts - Bloc-no        | otes                     |                                                                                           |          |
|--------------------------|--------------------------|-------------------------------------------------------------------------------------------|----------|
| Fichier Edition          | Format Affichag          | e ?                                                                                       |          |
| Nouveau                  | Ctrl+N                   | icrosoft Corp.                                                                            | <u>^</u> |
| Ouvrir                   | Ctrl+0                   | le used by Microsoft TCP/IP for Windows.                                                  |          |
| Enregistrer              | N Ctrl+S                 | ppings of IP addresses to host names. Each                                                |          |
| Enregistrer so           | ous                      | n individual line. The IP address should<br>lumn followed by the corresponding host name. |          |
| Mise en page             | e                        | st name should be separated by at least one                                               |          |
| Imprimer                 | Ctrl+P                   | uch as these) may be inserted on individual                                               |          |
| Quitter                  |                          | chine name denoted by a '#' symbol.                                                       | E        |
| # For example            | e:                       |                                                                                           |          |
| # 102.54<br># 38.2       | 4.94.97 r<br>5.63.10 x   | nino.acme.com # source server<br>.acme.com # x client host                                |          |
| # localhost m<br># 127.0 | name resoluti<br>0.0.1 l | on is handled within DNS itself.<br>ocalhost                                              |          |
| # ::1                    | 1                        | ocalhost                                                                                  |          |
| 68.168.124.10            | 62 t                     | est.unsite.com                                                                            |          |
|                          |                          |                                                                                           |          |
|                          |                          |                                                                                           |          |
|                          |                          |                                                                                           |          |
| 4                        |                          |                                                                                           | -        |
| i leite<br>Fr            |                          |                                                                                           | ·        |

# Voir aussi :

- Voir un site en développement
- Site Web

# Services reliés

- kajoom.ca/services/conception
- kajoom.ca/services/hebergement

From: https://wiki.kajoom.ca/ - **Documentation de KAJOOM** 

Permanent link: https://wiki.kajoom.ca/site\_web/developpement/voir\_site\_test/windows?rev=1414990606

Last update: 2014/11/02 23:56